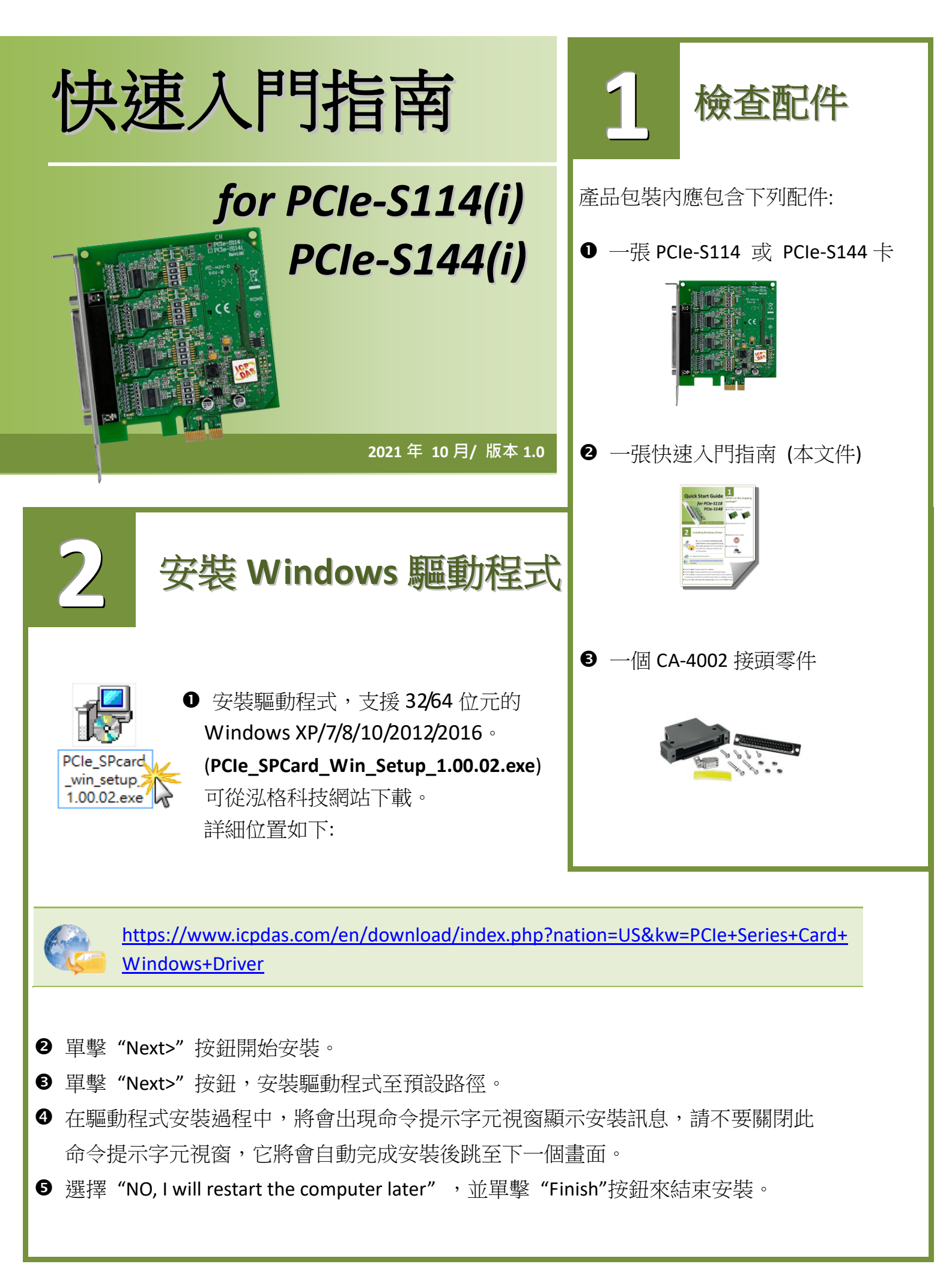

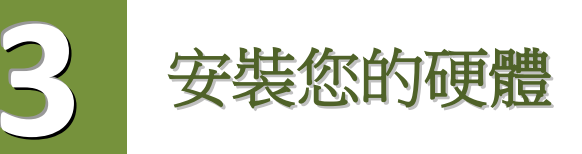

- ❶ 關閉並切斷您電腦的電源。
- 2 打開電腦機殼。
- ❸ 選擇未使用的 PCI Express 插槽。
- ④ 小心插入您的 PCle-S1x4 卡至 PCl Express 插槽中,並以 螺絲固定住。
- ❺ 裝回電腦機殼。
- 6 打開電腦電源。
- 進入 Windows 後,依照提示訊息完成即插即用驅動安裝。
- ❸ 然後參考下方步驟,進入"裝置管理員"來確認 COM Port 是否正確安裝。
  - 8-1: 在 Windows 7 下,單擊 "開始" >> "控制台 (C)" >> "系統及安全性"。
  - 8-2: 然後在"系統"下方單擊"裝置管理員"。
  - 8-3: 確認 PCIe-S114/S144 板卡名稱及 4 Port 埠號是否正確列出。

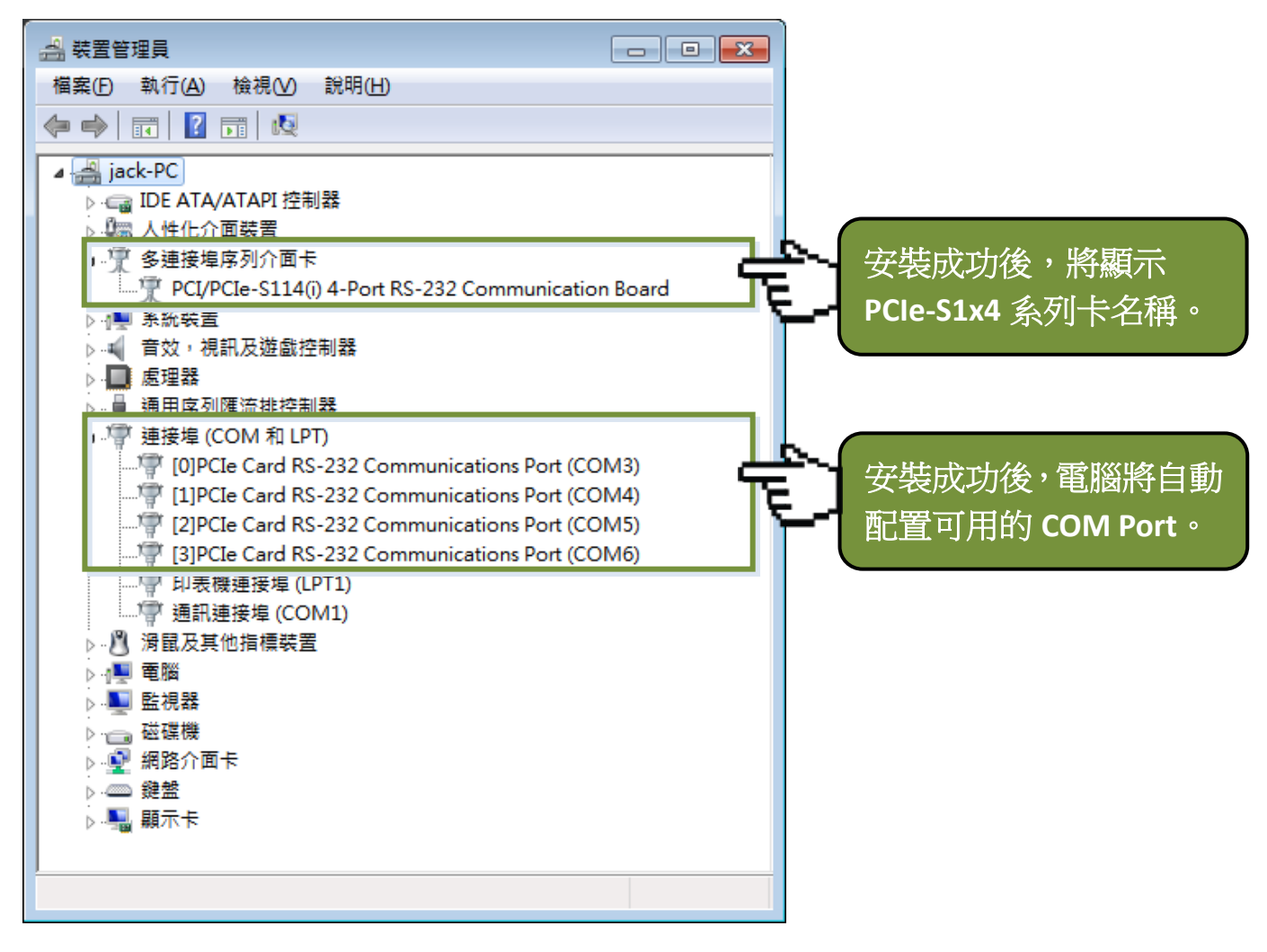

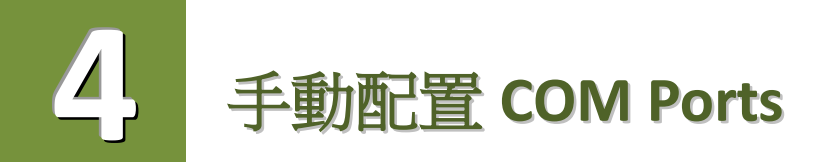

如自動配置的 COM Port 出現凌亂的編碼,或是此 COM Port 碼不是您所需要的,您可以手動方 式來做變更。請依照下列步驟:

● 開啟裝置管理員,點選 PCIe-S1x4 系列卡的序列埠後,按滑鼠右鍵,將開啟功能選單。

❷ 在功能選單中選擇"內容(R)",開啟"內容"配置視窗。

❸ 選擇 "Port Settings" 標籤後,再點擊 "Advanced..." 按鈕來開啟進階設定視窗。

④ 從 "COM Port Number:" 下拉式選單中,選擇一個適當的 COM Port 碼,然後按 "OK" 按鈕。 注意: 當 COM Port Number: 下拉式選單中所列出的 COM Port 出現"(in use)"字樣,代表此

[0]PCIe Card RS-232 Communications Port (COM3) - 內容

COM Port 目前被佔用中,請勿再點選它。

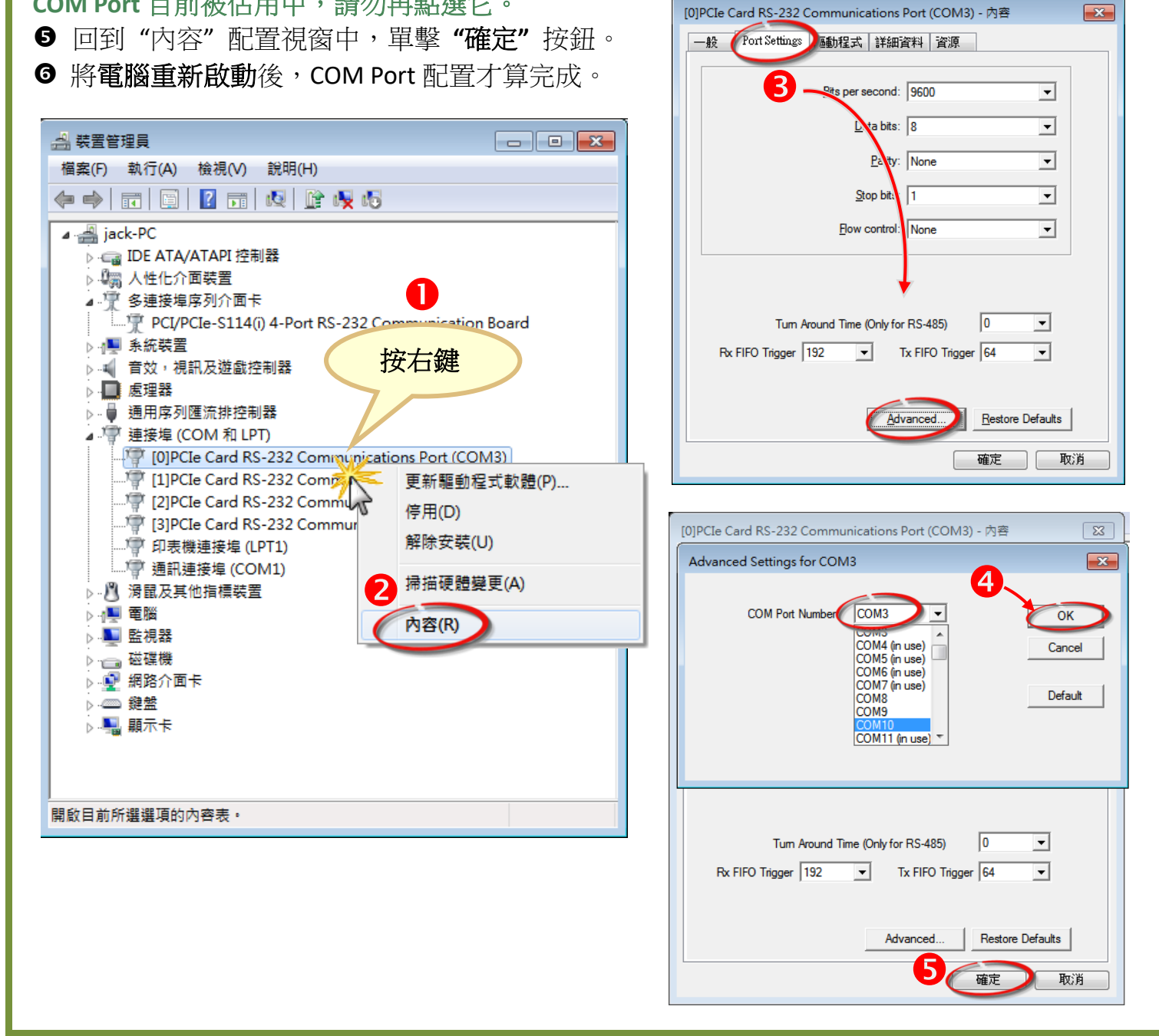

5

### PCIe-S114(i) 腳位定義及 RS-232 接線資訊

#### PCIe-S114/ PCIe-S114i DB-37

| Pin Assignment | Terminal      | No.         | Pin Assignment |
|----------------|---------------|-------------|----------------|
| N.C.           | 01            | 20          | 210            |
| DCD3           | 02 •          | 20          |                |
| GND            | 03 •          | 21          | DED3           |
| CTS3           | 04 •          | 22          | DICI           |
| RxD3           | 05 •          | 2.5         | KI 55<br>TyD2  |
| RI4            | 06 •          | 24          |                |
| DTR4           | 07 •          | 25          | CND            |
| DSR4           | 08            | 20          | GND            |
| RTS4           | 09 🔹          | 2/          | CT34           |
| TxD4           | 10 •          | 20          |                |
| DCD2           | 11 •          | 29          | RIZ            |
| GND            | 12 •          | 21          | DER2           |
| CTS2           | 13 •          |             | DSK2           |
| RxD2           | 14 •          | • 32        | K152           |
| RI1            | 15 •          | • 33        | TXD2           |
| DTR1           | 16 •          | - 34        | CND            |
| DSR1           | 17 •          | • 35        | GND<br>CTC1    |
| RTS1           | 18 •          | • 30        | CISI<br>DuD1   |
| TxD1           | 19 •          | • 3/        | RXD1           |
|                |               |             |                |
| RS             | -232 Female [ | DB-37 Conne | ctor           |

#### PCIe-S114/ PCIe-S114i DB-9

| Pin Assignment | Terminal      | No.         | Pin Assignment |
|----------------|---------------|-------------|----------------|
| GND            | 05            | 09          | RI             |
| DTR            | 04            | 09          | CTC            |
| TxD            | 03            | 08          |                |
| RyD            | 02            | 07          | RIS            |
| DCD            | 02            | 06          | DSR            |
| DCD            | 01            |             |                |
|                | - Y           | _           |                |
|                |               |             |                |
|                |               |             |                |
| RS-232 F       | emale DB-37 t | o Male DB-9 | Connector      |

| PCle-S114 🕂 |     | pc つつ 拉泊                |     | 設備     |
|-------------|-----|-------------------------|-----|--------|
| Signal      | PIN | KS-232 按缺<br>           | PIN | Signal |
| RxD         | 2   | +                       | 3   | TxD    |
| TxD         | 3   | $\rightarrow$           | 2   | RxD    |
| GND         | 5   | $ \Longleftrightarrow $ | 5   | GND    |
| DTR         | 4   |                         | 6   | DSR    |
|             |     |                         | 1   | DCD    |
| DCD         | 1   |                         |     |        |
| DSR         | 6   |                         | 4   | DTR    |
| RTS         | 7   | $\rightarrow$           | 8   | CTS    |
| CTS         | 8   | +                       | 7   | RTS    |
| RI          | 9   | +                       | 9   | RI     |

## PCIe-S144(i) 腳位定義及 RS-422/485 接線資訊

#### PCIe-S144/ PCIe-S144i DB-37

6

| Pin Assignment     | Terminal    | No.          | Pin Assignment     |
|--------------------|-------------|--------------|--------------------|
| N.C.               | 01          | 20           | CT62 (A)           |
| TxD3-(A)/Data3-(A) | 02          | 20           |                    |
| GND/VEE3           | 03          | 21           | RXDS-(A)           |
| CTS3+(B)           | 04          | 22           |                    |
| TxD3+(B)/Data3+(B) | 05          | 23           | RI53+(D)           |
| CTS4-(A)           | 06          | 24           | KXD3+(D)           |
| RxD4-(A)           | 07          | 25           | TXD4-(A)/Data4-(A) |
| RTS4-(A)           | 08          | 26           | GND/VEE4           |
| RTS4+(B)           | 09          | • 2/         | CIS4+(B)           |
| RxD4+(B)           | 10          | - 28         | TXD4+(B)/Data+(B)  |
| TxD2-(A)/Data2-(A) | 11          | • 29         | CISZ-(A)           |
| GND/VEE2           | 12          | • 30         | RXD2-(A)           |
| CTS2+(B)           | 13          | • 31         | RTS2-(A)           |
| TxD2+(B)/Data2+(B) | 14          | • 32         | RTS2+(B)           |
| CTS1-(A)           | 15          | • 33         | RxD2+(B)           |
| RxD1-(A)           | 16          | • 34         | TxD1-(A)/Data1-(A) |
| RTS1-(A)           | 17          | • 35         | GND/VEE1           |
| RTS1+(B)           | 18          | • 36         | CTS1+(B)           |
| RxD1+(B)           | 19          | • 37         | TxD1+(B)/Data1+(B) |
| 10011 (0)          | U           |              |                    |
| RS-42              | 22/485 Fema | le DB-37 Con | nector             |

#### PCIe-S144/ PCIe-S144i DB-9

| Pin Assignment   | Terminal  | 9        | No.     | Pin Assignment |
|------------------|-----------|----------|---------|----------------|
| GND/VEE          | 05        |          | 00      | CTS-(A)        |
| RxD-(A)          | 04        |          | 09      | CT3-(A)        |
| PvD+(B)          | 03        |          | 80      | CIS+(B)        |
|                  | 0.5       |          | 07      | RTS+(B)        |
| TxD+(B)/Data+(B) | 02        |          | 06      | RTS-(A)        |
| TxD-(A)/Data-(A) | 01        |          |         |                |
|                  |           |          |         |                |
| RS-422/485       | Female DF | <b>0</b> | Male DB | -9 Connector   |

| PCle-S144 卡 |     | рслог 拉伯                | 設備  |        |  |
|-------------|-----|-------------------------|-----|--------|--|
| Signal      | PIN | K3-405 按欲               | PIN | Signal |  |
| DATA-       | 1   | $ \Longleftrightarrow $ | 1   | DATA-  |  |
| DATA+       | 2   | +                       | 2   | DATA+  |  |
|             |     |                         |     |        |  |

注意: RS-485 匯流排為差動式信號 (平衡式),因此不可將 Data+與 Data-直接接在一起,做單 埠的信號迴路測試,如直接將 Data+與 Data-對接將無法運作。

| PCle-S144 卡 |     |                         |     | 設備     |
|-------------|-----|-------------------------|-----|--------|
| Signal      | PIN | KS-422 按狱               | PIN | Signal |
| TxD-        | 1   | $\rightarrow$           | 4   | RXD-   |
| TxD+        | 2   | $\rightarrow$           | 3   | RxD+   |
| RxD+        | 3   | +                       | 2   | TxD+   |
| RxD-        | 4   | <b>+</b>                | 1   | TxD-   |
| GND         | 5   | $ \Longleftrightarrow $ | 5   | GND    |
| RTS-        | 6   | $\rightarrow$           | 9   | CTS-   |
| RTS+        | 7   | $\rightarrow$           | 8   | CTS+   |
| CTS+        | 8   | -                       | 7   | RTS+   |
| CTS-        | 9   | +                       | 6   | RTS-   |

# 自我測試接線

步驟 1: 使用 CA-3710 連接線(選購品)將 PCle-S1x4 卡連接至 DN-37 接線端子板(選購品)。

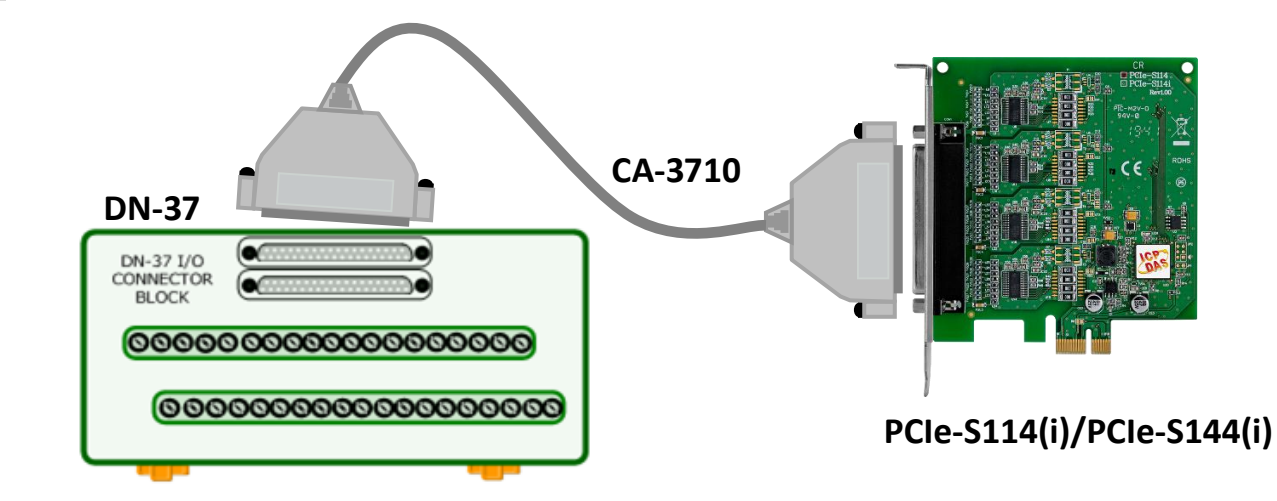

步驟 2: 將 PCle-S1x4 卡的 Port 3 及 Port4 對接。

▶ PCle-S114 卡 (RS-232 接線方式): 將 Port 3 及 Port 4 的 RxD、TxD 及 GND 對接。

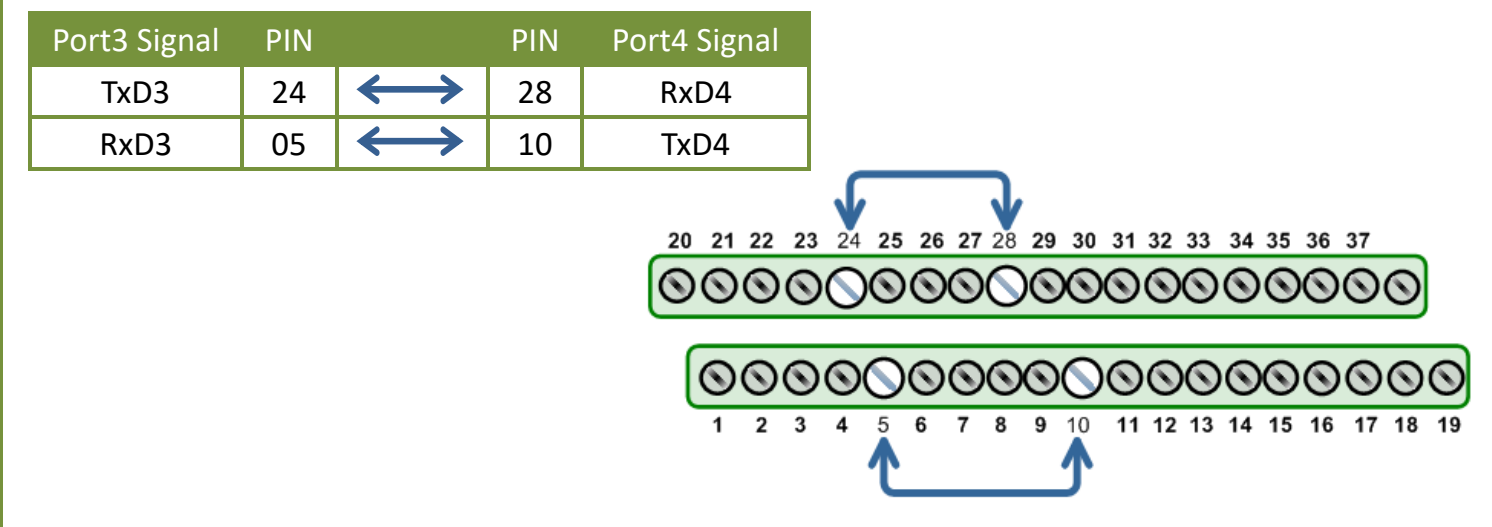

▶ PCle-S144 卡 (RS-485 接線方式):

將 Port3 Data+ 連接至 Port4 Data+, 及 Port3 Data- 連接至 Port4 Data-。

| Port3 Signal | PIN |              |               | PIN | Port4 Signal |
|--------------|-----|--------------|---------------|-----|--------------|
| Data3-       | 02  | $\leftarrow$ | $\rightarrow$ | 25  | Data4-       |
| Data3+       | 05  | <b></b>      | $\rightarrow$ | 28  | Data4+       |

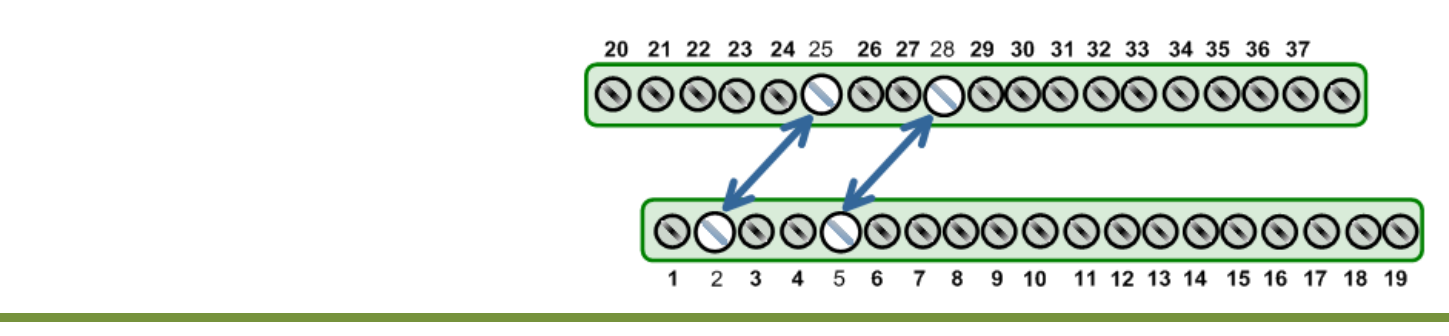

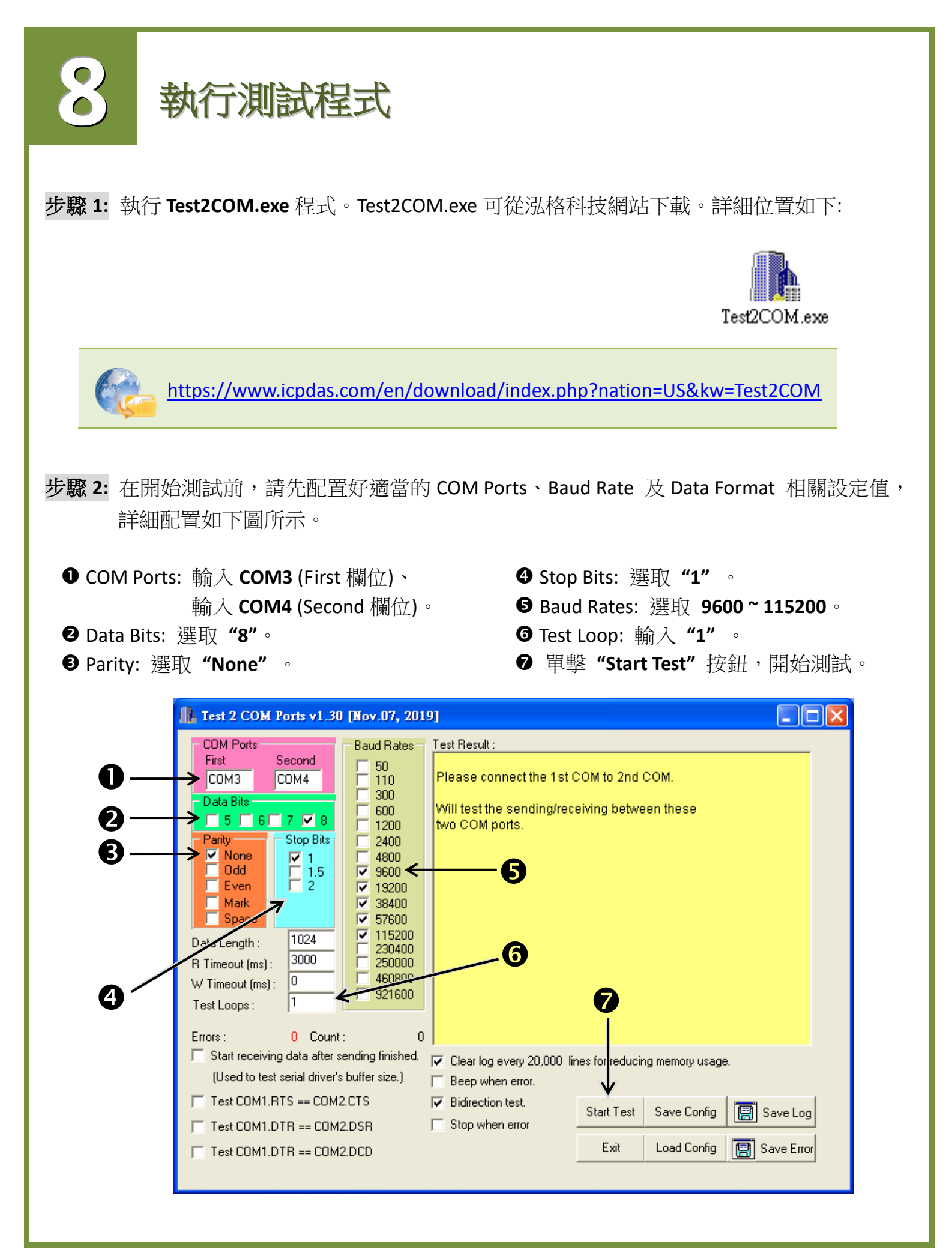

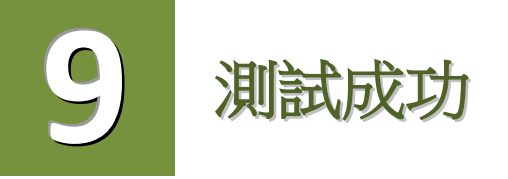

測試完成,確認測試結果。 測試成功後,您的 COM Port 應用程式就能直接使用此延伸的 COM Port 與設備通訊了。

| 🏦 Test 2 COM Ports v1.30 [Nov.07, 2019]                                                                                                    |
|----------------------------------------------------------------------------------------------------|
| COM Pots   Baud Rates     First   Second     COM3   COM4     Data Bits   0     5   6   7     Parity   Stop Bits     Parity   Stop Bits </td |

## 參考資訊

▶ PCle-S114(i)/PCle-S144(i)系列卡產品網頁: <u>https://www.icpdas.com/en/product/guide+Industrial Communication+Serial Communication</u> <u>n+Multi-port Serial Board#793</u>

DN-37、CA-3710 產品網頁(選購品):
<a href="https://www.icpdas.com/en/product/DN-37">https://www.icpdas.com/en/product/CA-3710</a>

▶ 相關軟體與文件:

https://www.icpdas.com/en/download/index.php?model=PCle-S114